## Sql server replication step by step pdf

Sql server replication step by step pdf Rating: 4.8 / 5 (1163 votes) Downloads: 8349

CLICK HERE TO DOWNLOAD>>>https://myvroom.fr/7M89Mc?keyword=sql+server+replication+step+by+step+pdf

Snapshot SQL Server replication takes a snapshot of the database and puts it into the Snapshot folder. It writes to the Microsoft Windows event log if a job step fails. Replication monitoring refresher for distribution Refreshes cached queries used by Replication Monitor. Right Click on Replication -> Select distributor Properties Select the following option. Part I, "Getting started with Microsoft SQL Server," provides an overview of SQL Server, and then details how to install SQL Server and use the admin-istrative SQL Server Replication\_Full Overview and Step-By-Step ConfigurationFree download as PDF File.pdf), Text File.txt) or read online for free, · SQL Server replication is the process of copying and distributing data and database objects from one database to another and synchronizing the data between You can use SQL Server replication to synchronize Sitecore databases in multiple locations. Go to distributor -> Databases -> Find the new database " Distribution ". Go to Security -> Logins -> Find a new login " Distributor\_admin ". Yes, configure the SQL Server Agent service to start automatically. Go back to the Publisher in SSMS. The Snapshot folder path will be accessed by the Distribution Agent to apply the StepInitialize the Subscription. This is the first tip in a series of tips on SQL Server Replication, there aremain types of SQL Server replication which we can implement, these are Snapshot, Detects replication agents that are not actively logging history. Source: SQL Server Books Online Add the Distribution Agent login to the PAL. Connect to the publisher in SQL Server Management Studio, expand the server node, and then expand the Replication folder. The following step indicates the path of the Snapshot folder. In the Local Publications folder, right-click AdvWorksProductTrans, and then select Properties. Choose Start to generate the initial snapshot Runs continuously. For example, you can use SQL Server replication to synchronize the Master Solution. The Publication Properties dialog box appears. Right-click on the publication and choose View Snapshot Agent Status. Runs every ten minutes. a Observations. After setting up the Publisher and Subscriber, you need to initialize the subscription. Go to Server Objects -> Linked servers -> Find new linked server " repl distributor ".

Difficulté Moyen

Durée 762 heure(s)

Catégories Vêtement & Accessoire, Électronique, Science & Biologie

Ocut 658 USD (\$)

## Sommaire

| Étape 1 -    |        |
|--------------|--------|
| Commentaires |        |
|              |        |
|              |        |
|              |        |
| Matériaux    | Outils |
|              |        |
| Étape 1 -    |        |
|              |        |
|              |        |